*Ein Mensch ist erst vergessen, wenn sein Name vergessen ist …* und manche Stolpersteine werden auch beim Reinigen immer wieder vergessen.

Die App StolperClean hilft, <u>alle</u> Namen zu erinnern:

- Stadtplan mit Farbcodes für den Zustand der Stolpersteine
- Intuitiv und immer dabei beim Spaziergang oder der Reinigungstour
- "rote" Steine: Zustand prüfen, bei Bedarf reinigen und in der App als gereinigt markieren sie werden sofort für 6 Monate grün
- Video ansehen (1 Minute)

StolperClean startet in Friedenau, Wilmersdorf und Steglitz. Ab März 2025 wird die App im gesamten Stadtgebiet eingeführt.

Die Android-App gibt es bereits, in Kürze auch als Version für iPhone:

- 1. <u>StolperClean herunterladen</u>
- 2. Beliebigen Benutzernamen eingeben, Standort freigeben fertig!

Kontakt:

Harald Kleinmann - Stolpersteininitiative Stierstraße, Berlin-Friedenau stolperclean@gmail.com

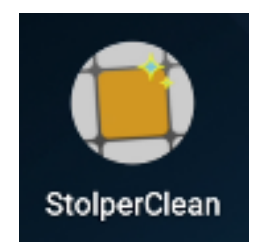

## Fragen und Antworten

- 1. Wo funktioniert StolperClean?
  - -> StolperClean zeigt über 10.000 Stolpersteine in Berlin an.
  - -> Klick auf den Standort-Pfeil zeigt die Steine in der aktuellen Umgebung.
  - -> Um einen Stein zu markieren, muss sich die App in seiner Nähe befinden.
- 2. Für wen ist StolperClean gemacht?-> Menschen, die selbst reinigen und/oder Reinigungsaktionen organisieren.
- Stolpersteine werden rot angezeigt, sind aber sauber
   -> In der App als gereinigt markieren.
- 4. Welche Steine sollen als gereinigt markiert werden?
  -> Immer dann, wenn die Schrift gut lesbar und die Oberfläche nicht verschmutzt oder korrodiert ist.
- 5. Stolpersteine werden nicht angezeigt oder an falschem Ort.
  - -> Bitte korrekte Adresse und Foto des Steins an <u>stolperclean@gmail.com</u> senden - ich korrigiere das in der App
- 6. Stolpersteine werden grün angezeigt, sind aber verunreinigt
  - -> Bei starker Verunreinigung oder schlechtem Zustand bitte Info an stolperclean@gmail.com
  - -> Nach Reinigung nochmals als gereinigt markieren
- 7. Datenschutz?
  - -> Benutzernamen sind frei wählbar. Die App zeigt sie nicht an und Sie können sie beliebig ändern (Funktion "zurücksetzen").
- Wo finde ich die Biografie der Person auf einem Stolperstein?
   -> bei <u>Stolpersteine Finden</u>
- 9. Wie putze ich einen Stolperstein?-> siehe <u>Putzanleitung</u>